## **Step-by-Step Guide for URE Approval by Mentor**

Updated 3.1.2024

- 1. Log into ser.msu.edu using your MSU credentials
- 2. Locate the green sidebar and click on the Undergraduate Research drop down arrow.

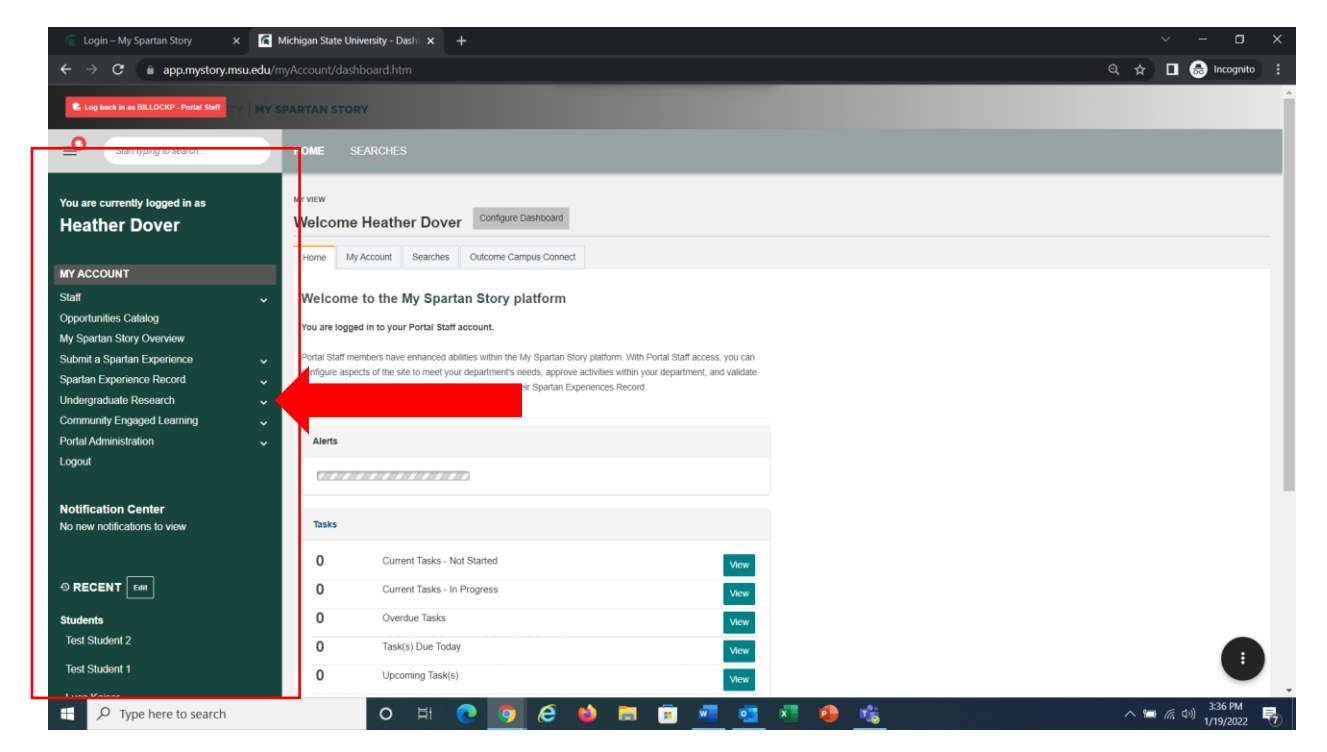

## 3. Click on UURAF or MidSURE

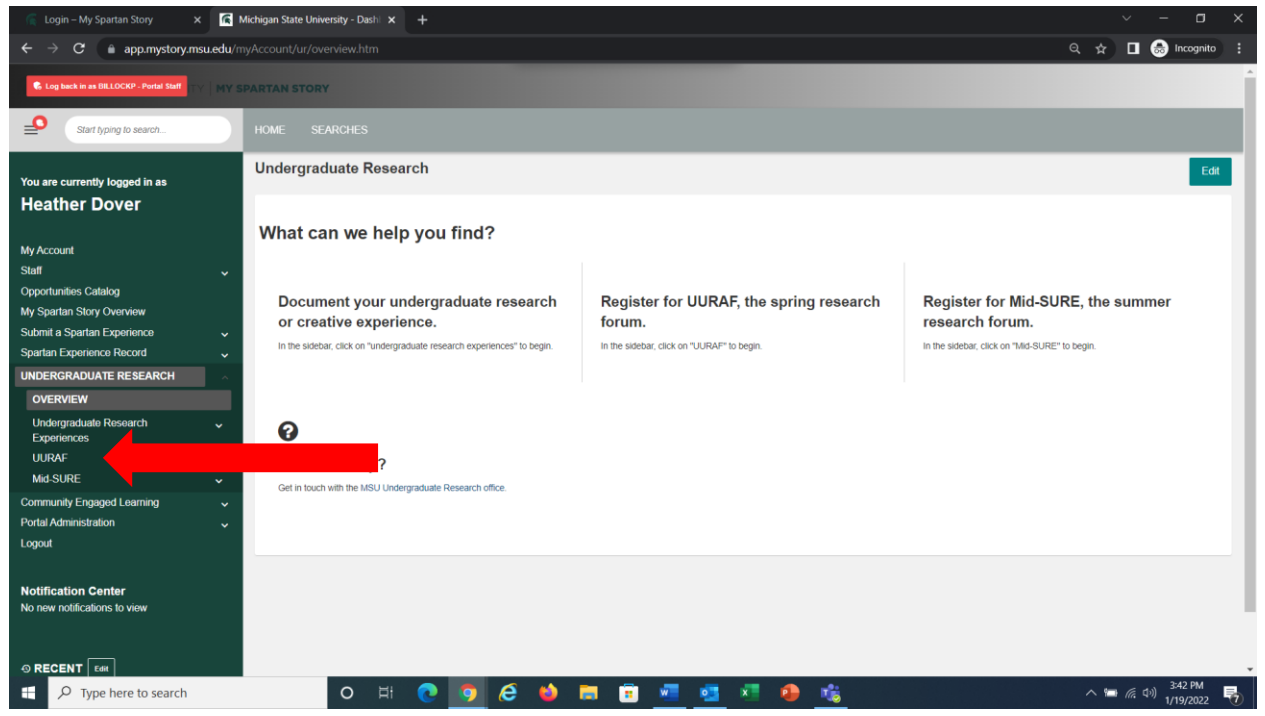

4. Your window should now look like this. Click the "action button" in the lower right corner.

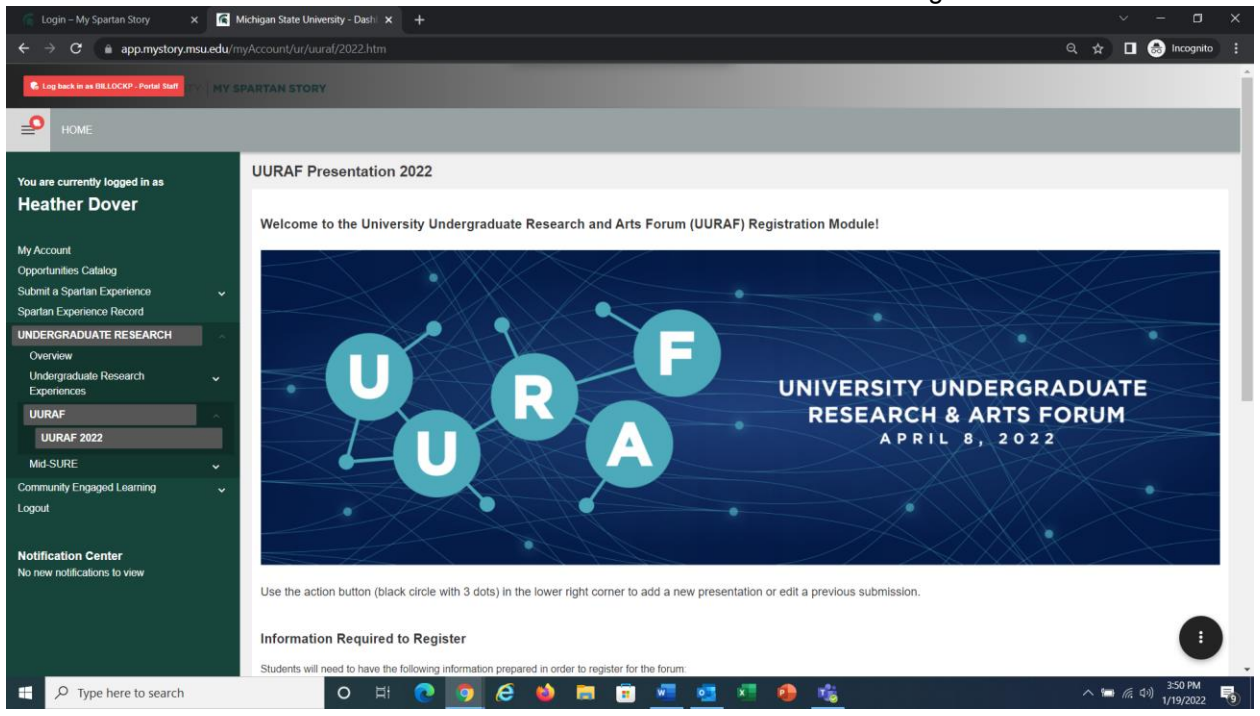

## 5. Select "My UURAF Presentations" from the right side menu.

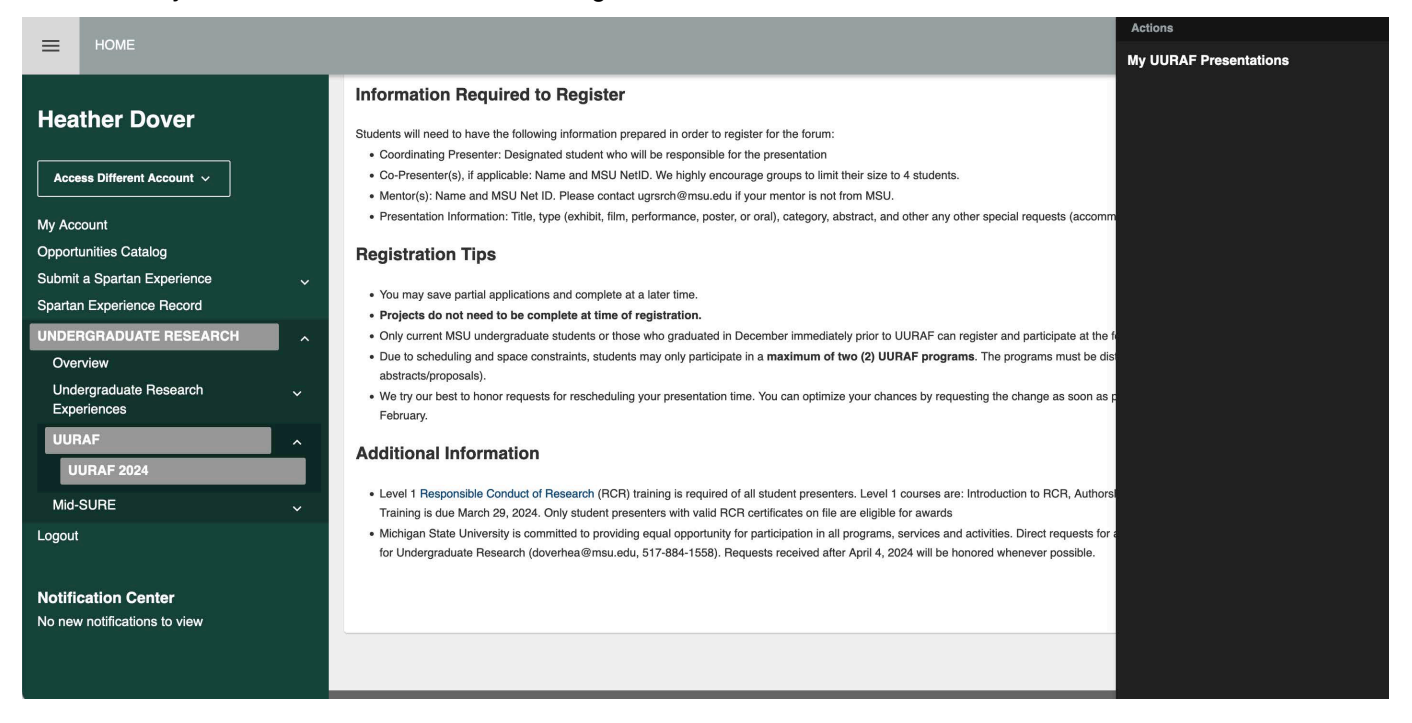

6. Select the "View" button next to the presentation title.

| MICHIGAN STATE UNIVERSITY   SPARTAN EXPERIENCE RECORD |         |                   |              |                          |                   |            |             |                 |       |        |
|-------------------------------------------------------|---------|-------------------|--------------|--------------------------|-------------------|------------|-------------|-----------------|-------|--------|
| НОМЕ                                                  | _       |                   |              |                          |                   |            |             |                 |       |        |
| Heather Dover                                         | Your UU | RAF Presen        | ter profile  |                          |                   |            |             |                 | < Ove | erview |
| Access Different Account                              |         | DISPLA            | AYING: 1 - ( | 0                        |                   |            |             |                 |       |        |
| My Account                                            |         |                   |              |                          |                   |            | Poculte     |                 |       |        |
| Opportunities Catalog                                 | Actions | Project Name      | Project Type | Date Created             | Status 🗘          | Featured 🔇 | On Campus 🔿 | Coop Eligible 🖒 | Paid  | Cou    |
| Submit a Spartan 🗸 🗸                                  | view -  | Test Presentation | Presentation | Mar 01, 2024 01:18:08 PM | Approved & Active | No         | No          | No              | No    | No     |
| Spartan Experience Record                             |         |                   |              |                          |                   |            |             |                 |       |        |
| UNDERGRADUATE                                         |         | 1 » »»            |              |                          |                   |            |             |                 |       |        |
| Overview                                              |         |                   |              |                          |                   |            |             |                 |       |        |
| Undergraduate ~<br>Research<br>Experiences            |         |                   |              |                          |                   |            |             |                 |       |        |
| UURAF ^                                               |         |                   |              |                          |                   |            |             |                 |       |        |
| Mid-SURE 🗸                                            |         |                   |              |                          |                   |            |             |                 |       |        |

7. Review the details of the project by scolling throught the submission.

| 🦷 Login – My Spartan Story 🛛 🗙 🔽                              | Michigan State University - Dashi 🗙 🕂 |                                                                                                    |                         |                                             |
|---------------------------------------------------------------|---------------------------------------|----------------------------------------------------------------------------------------------------|-------------------------|---------------------------------------------|
| $\leftrightarrow \rightarrow C$ $\hat{a}$ app.mystory.msu.edu | /myAccount/ur/uuraf/2022.htm          |                                                                                                    |                         | 🔍 🖈 🔲 🍮 Incognito 🗄                         |
| Cog back in as BILLOCKP - Portal Staff                        | SPARTAN STORY                         |                                                                                                    |                         | Í                                           |
| номе                                                          |                                       |                                                                                                    |                         |                                             |
| You are currently logged in as                                | test PENDING                          |                                                                                                    |                         | < Overview                                  |
| Heather Dover                                                 | UURAF Presentation Details Map        |                                                                                                    |                         |                                             |
| My Account                                                    | PRESENTATION OVERVIEW                 |                                                                                                    | UURAF Presenter Profile |                                             |
| Opportunities Catalog<br>Submit a Spartan Experience          |                                       | MENTORS: Places review your student's submission                                                                                                    | First Name              |                                             |
| Spartan Experience Record                                     | t Descalation Title                   | MENTORS, Flease review your student's submission.                                                                                                    | Email                   |                                             |
| UNDERGRADUATE RESEARCH                                        | Presentation i fue                    | nuan.                                                                                                    |                         |                                             |
| Overview Undergraduate Research Experiences                   |                                       | Abstracts/proposals should be limited to 250 words. If your abstractyproposal exceeds the<br>word count the Undergraduate Research Office will contact you to request an edited version.<br>Your abstractyproposal does not need to be complete at time of registration. |                         |                                             |
| UURAF                                                         | * Presentation Abstract 👔             | test                                                                                                    |                         |                                             |
| UURAF 2022                                                    | Does your Abstract Contain Special    | No                                                                                                    |                         |                                             |
| Community Engaged Learning                                    | symbols, Greek letters, italics)?     |                                                                                                    |                         |                                             |
| Logout                                                        | * Presentation Type 🕢                 | Performance                                                                                                    |                         |                                             |
| Notification Center<br>No new notifications to view           | * Category                            | Business<br>Not sure which category to choose? See the full list of UURAF categories on our website.                                                                                                    |                         |                                             |
|                                                               | Category - 2nd choice                 | Please select an alternative category for your project. If your first choice is not available due to low<br>registration, your presentation will be moved to this second choice category.                                                                                |                         |                                             |
| E P Type here to search                                       | O Ħ 💽                                 | 9 6 🔞 🛱 🗑 📶 💁 💁 🍓                                                                                                    |                         | へ 🍽 🦟 (小) <sup>3:53 PM</sup><br>1/19/2022 号 |

8. To edit, scroll to the bottom and identify the black dot with three white circles in the bottom right-hand corner of your screen.

| Image: Control of the appenystory.msuedu/myAccount/ur/uural/2022.htm     Image: Control of the appendix of the appendix of the appen | cognito : |
|----------------------------------------------------------------------------------------------------|-----------|
| HOME Logged in as Heather Dover                                                                                                    | Î.        |
| This entry is the only description of your work that will appear on your Spatian Experience Record.                                                                                                    |           |
| You are currently logged in as Heather Dover Belf Description of Experience Use past tense only. Focus on your role. What did YOU do? Use action statements to describe your contributions.                                                                                                    |           |
| My Account Start Date January 04, 2022                                                                                                    |           |
| Submit a Spartan Experience Carter of the Select the end of the semester for on-going research.                                                                                                    |           |
| Overview Expected Time Commitment 6 hours per Semiester                                                                                                    |           |
| Experiences Compensation Paid                                                                                                    |           |
| UURAF 2022 You must select 1 learning outcomes in total. UURAF 2022 Select Learning Outcomes Apply knowledge and skills to develop purpose Mid.SURF                                                                                                    |           |
| Community Engaged Learning Only choose outcomes applicable to your project.                                                                                                    | _         |
| Logout Approving this experience will allow the student to document their research on their Spartan Experience Record.  MENTORS: Do you approve of this students experience?  MENTORS: Do you approve of this students experience?                                                                                                    |           |
| e 2002 Oths Communications inc - Oths Outcome Platform MyAccount   Log Out                                                                                                    | SPM       |

9. Click on the black circle and then click on "Edit"

| 👕 Login – My Spartan Story 🛛 🗙 🎼 Michigan Sta               | tate University - Dashi 🗙 🕂                                                      |                                                                                                    |           |                   |                      |    |
|-------------------------------------------------------------|----------------------------------------------------------------------------------|----------------------------------------------------------------------------------------------------|-----------|-------------------|----------------------|----|
| ← → C 📾 app.mystory.msu.edu/myAccount                       |                                                                                  |                                                                                                    | ର 🕁       |                   | 😸 Incognito          |    |
| Р номе                                                      |                                                                                  | Logged in as Heather Dover                                                                                                    | ions<br>t |                   |                      | Î. |
| You are currently logged in as Brief Heather Dover          | f Description of Experience                                                      | This entry is the only description of your work that will appear on your Spartian Expenence Record. test Use past tense only, Focus on your role. What did YOU do? Use action statements to describe your controlutions. | ne        |                   |                      |    |
| My Account<br>Opportunities Catalog                         | t Date                                                                           | January 04, 2022                                                                                                    |           |                   |                      |    |
| Submit a Spartan Experience v End                           | Date                                                                             | January 26, 2022<br>Select the end of the semester for on-going research.                                                                                                    |           |                   |                      |    |
| UNDERGRADUATE RESEARCH Overview Expe                        | ected Time Commitment                                                            | 6 hours per Semester                                                                                                    |           |                   |                      |    |
| Experiences Com                                             | npensation                                                                       | Paid                                                                                                    |           |                   |                      |    |
| UURAF                                                       | act Learning Outcomes                                                            | You must select 1 learning outcome and up to 5 learning outcomes in total.<br>Apply knowledge and skills to develop purpose                                                                                              |           |                   |                      |    |
| Community Engaged Learning 🗸                                |                                                                                  | Criny choose outcomes applicable to your project.                                                                                                    |           |                   |                      |    |
| Logout Notification Center No new notifications to view MEN | NTORS: Do you approve of this student's<br>anation of their research experience? | Approving this experience will allow the student to document<br>their research on their Spartan Experience Record.                                                                                                    |           |                   |                      |    |
| € 2022 0                                                    | Orbis Communications Inc - Orbis Cutcome Platto                                  | ······································                                                                                                    | ~ 1       | • <i>(ii</i> : 4) | 3:56 PM<br>1/19/2022 |    |

10. Select "Yes" if you approve of the student's description of their research project.

| MICHIGAN STATE UNIVERSITY   SPARTAN EXPERIENCE RECORD |                                                                                          |                                         |                          |                                  |                                                             |  |  |  |
|-------------------------------------------------------|------------------------------------------------------------------------------------------|-----------------------------------------|--------------------------|----------------------------------|-------------------------------------------------------------|--|--|--|
| НОМЕ                                                  |                                                                                          |                                         |                          |                                  |                                                             |  |  |  |
| Heather Dover                                         | Edit UURAF Presentation                                                                  |                                         |                          | < Overview                       | Back to Test Non-MSU Student     Back to UURAF Presentation |  |  |  |
| ~                                                     | UURAF Presenter Profile                                                                  |                                         |                          |                                  |                                                             |  |  |  |
| My Account                                            | First Name                                                                               | Test                                    |                          |                                  |                                                             |  |  |  |
| Opportunities Catalog                                 | Last Name                                                                                | Non-MSU Student                         |                          |                                  |                                                             |  |  |  |
| Submit a Spartan 🗸 🗸                                  | UURAF Presentation Type: Presentation                                                    |                                         |                          |                                  |                                                             |  |  |  |
| Spartan Experience Record                             |                                                                                          |                                         |                          |                                  |                                                             |  |  |  |
| UNDERGRADUATE ^<br>RESEARCH<br>Overview               | PRESENTATION OVERVIEW                                                                    | I have reviewed my selecting "Yes", I a | student's submission     | n and made any r<br>resentation. | necessary changes. By                                       |  |  |  |
| Undergraduate ~<br>Research<br>Experiences            | * MENTORS: Do you approve of this student's<br>explanation of their research experience? | SELECT ALL                              | Filter                   |                                  |                                                             |  |  |  |
| UURAF ^                                               |                                                                                          | Yes No                                  |                          |                                  |                                                             |  |  |  |
| Mid-SURE 🗸                                            |                                                                                          | To make changes, o                      | click the black circle w | vith 3 dots on the               | e lower right and choose                                    |  |  |  |
| Logout                                                |                                                                                          | eun. rou must sele                      | or the save Dutton at t  | he bottom of the                 | page to save your euits.                                    |  |  |  |

11. After clicking "Yes". Make sure to then hit save.

| 📻 Login – My Spartan Story 🗙 💽 I                                                                                                    | Michigan State University - Dash 🗙 🕂                                                                                                    |                                                                                                    |                               |
|----------------------------------------------------------------------------------------------------|----------------------------------------------------------------------------------------------------|----------------------------------------------------------------------------------------------------|-------------------------------|
| ← → C 🔒 app.mystory.msu.edu/m                                                                                                    |                                                                                                    |                                                                                                    | 🔍 🚖 🔲 🌧 Incognito 🗄           |
| НОМЕ                                                                                                    | La                                                                                                    | agged in as Healther Dover                                                                                                    | ^                             |
| You are currently logged in as<br>Heather Dover<br>My Account<br>Opportunities Catalog                                                                                                    | Compensation                                                                                                    | SELECT ALL     Filter       Volunteer     Paid       Academic Credit                                                                                                    |                               |
| Submit a Spartan Experience<br>Spartan Experience Record<br>UNDERGRADUATE RESEARCH<br>Overvew<br>Undergraduate Research<br>Experiences<br>UURAF<br>UURAF 2022<br>Mid SURE v<br>Community Engaged Learning v | Select Learning Outcomes                                                                                                    | You must select 1 learning outcome and up to 5 learning outcomes in total.         You can only select 5 options.         SELECT ALL       Filter         Advocate for myself and others         Analyze and evaluate data         Apply boundary crossing competencies         Utilize knowledge and skills in professional settings         Apply knowledge and skills to develop purpose         Apply knowledge to solve real world problems         Only choose outcomes applicable to your project. | Î                             |
| Logaut Notification Center No new notifications to view                                                                                                    | Si Do you approve of this student's explanation of their periods of the student's explanation of their periods of the student's explanation of their periods of the student's explanation of their periods of the student's explanation of their periods of the student's explanation of their periods of the student's explanation of their periods of the student's explanation of their periods of the student's explanation of their periods of the student's explanation of their periods of the student's explanation of their periods of the student's explanation of their periods of the student's explanation of the student's explanation of the student's exp | Approving this experience will allow the student to document their research on their Sp                                                                                                    | artan Experience Record.      |
| + P Type here to search                                                                                                    | o 🖽 💽 🧔 😂                                                                                                    | 🛱 🖻 🚾 💁 🧖 🧶 🏂                                                                                                    | へ 🖙 🦟 🕪 359 PM<br>1/19/2022 🐻 |

12. After clicking save, the presentation is now approved. To make edits to the presentation, or any other presentation, you can simply return to the UURAF home screen.

| 🌀 Login – My Spartan Story 🛛 🗙 💽                                                                                                    | Michigan State University - Dashi 🗴 + 🗸 🗸 — 🗖                                                                                                    |   |
|----------------------------------------------------------------------------------------------------|----------------------------------------------------------------------------------------------------|---|
| ← → C  app.mystory.msu.edu/r                                                                                                    | nyAccount/ur/uuraf/2022.htm Q 😒 🖬 🐽 Incognito                                                                                                    |   |
| НОМЕ                                                                                                    | Logged in as Heather Dover                                                                                                    | Â |
| You are currently logged in as<br>Heather Dover<br>My Account<br>Opportunities Catalog<br>Subaria Spartan Experience<br>Spartan Experience<br>Spartan Experience<br>UNDERCRADUATE RESEARCH<br>Overview<br>Undergraduate Research<br>Experiences<br>UURAF<br>UURAF | Information Required to Register         Students will need to have the following information prepared in order to register for the forum:         • Coordinating Presenter: Designated student who will be responsible for the presentation         • Additional Presenter: (if applicable): Name and MSU NetID. We lightly encourage groups to limit their size to 4 students.*         • Faculty Mentor: Name and MSU Net ID. Please contact ugsrch@msu edul 'group rentor is not from MSU.         • Presentation Information: Title, type (performance, poster, or oral), category, abstract, and other any other special requests (accommodation requests, etc.).         Registration Tips         • You may save patial applications and complete at a later time.         • Only MSU undergraduate students may only participate in a maximum of two (2) UURAF programs. The programs must be distinct from each other (i.e. different tiles and abstracts).         • We try our best to honor requests for rescheduling your presentation time. You can optimize your chances by requiring the change as soon as possible after you receive notification.         • Only ULU Undergraduate students subdents who have graduated in Dacomber time/desley prior to UURAF are eligible to participate.         • Only currently enrolled MSU Undergraduate students who have graduated in Dacomber time/desley prior to UURAF are eligible to participate.         • Only currently enrolled MSU Undergraduate students or students who have graduated in Dacomber time/desley prior to UURAF are eligible to participate.         • Only currently enrolled MSU Undergraduate students or students who have graduated in Dacomber ti |   |
| Community Engaged Learning v                                                                                                    | Level 1 Responsible Conduct of Research (RCR) training is required of all student presenters. Level 1 courses are. Introduction to RCR, Authorship, Research Misconduct, and Plagiarism. Training is due prior to the event date. Only student presenters with valid RCR certificates on file are eligible for awards.                                                                                                    |   |
| Notification Center<br>No new notifications to view                                                                                                    | My active UURAF Presentation connections           Iest         Vxxx           Iest         Vxxx           Iest         Vxxxx                                                                                                    |   |
| Type here to search                                                                                                    | O H: 🕐 🧕 🧀 🛱 😨 🚾 🥶 👘 🦛 🥵 👘                                                                                                    | 9 |